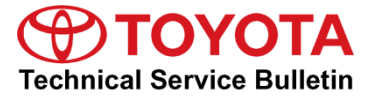

Service

Category Audio/Visual/Telematics

| Section | Navigation/Multi Info Display | Market USA | Toyota Supports |
|---------|-------------------------------|------------|-----------------|
|---------|-------------------------------|------------|-----------------|

#### Applicability

| YEAR(S) | MODEL(S) | ADDITIONAL INFORMATION |
|---------|----------|------------------------|
| 2015    | Prius V  |                        |

#### **REVISION NOTICE**

October 29, 2015 Rev1:

• The entire bulletin has been updated.

Any previous printed versions of this bulletin should be discarded.

#### Introduction

Some 2015 model year Prius V vehicles may exhibit an intermittently inoperative radio/navigation touch screen. The only way the touch controls are able to be recovered is to cycle the ignition or reboot the head unit. Follow the procedures in this bulletin to address this condition.

#### **Production Change Information**

This bulletin applies to vehicles produced **BEFORE** the Production Change Effective VINs shown below.

| MODEL   | PRODUCTION CHANGE EFFECTIVE VIN |
|---------|---------------------------------|
| Prius V | JTDZN3EU#FJ034802               |

#### Warranty Information

| OP CODE | DESCRIPTION     | TIME | OFP                                       | T1 | T2 |
|---------|-----------------|------|-------------------------------------------|----|----|
| EL1515  | Software Update | 0.3  | 86140-47210<br>86804-47230<br>86804-47250 | 87 | 74 |

#### APPLICABLE WARRANTY

- This repair is covered under the Toyota Basic Warranty. This warranty is in effect for 36 months or 36,000 miles, whichever occurs first, from the vehicle's in-service date.
- Warranty application is limited to occurrence of the specified condition described in this bulletin.

#### **Parts Information**

| SPECIAL SERVICETOOLS (SST) | PARTNUMBER      | HEAD UNIT                | APPPLICABLE ON THE USB DRIVE | QTY |
|----------------------------|-----------------|--------------------------|------------------------------|-----|
| USB Drive Firmware         |                 | Entune™<br>Audio Plus    | 13TBDANA-DA01_0049.kwi       |     |
| Update - Panasonic         | 01039-FANSC-13B | Entune™<br>Premium Audio | 13TDANNA-DA01 0084.kwi       |     |

#### MULTIMEDIA SOFTWARE FILE DOWNLOAD

The Multimedia software update file may also be downloaded directly from this Service Bulletin by clicking on the file name in the table above. Once downloaded, the file may be extracted (unzipped) from the "zip" folder and saved directly to a commonly-available blank USB flash drive.

For USB flash drive requirements and download instructions: Refer to the Technical Information System (TIS): *Diagnostics – Calibrations – Reference Documents – "<u>Multimedia Software Download Instructions</u>"* 

#### Repair Procedure

- 1. Start the engine
- 2. Insert the USB containing the firmware
- 3. Go to the Setup screen
- 4. Select the *Home* button, then the Gear icon in the upper right corner.

#### Figure 1.

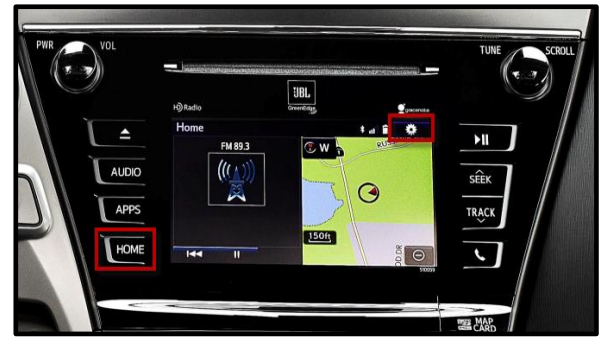

#### **Repair Procedure (Continued)**

5. Select Software Update from the list on the General Settings screen.

#### HINT

Scroll down the list until *Software Update* is displayed.

# Figure 3.

| General Settings           | Û |
|----------------------------|---|
| Delete Personal Data       | ± |
| Software Update            |   |
| Gracenote® Database Update |   |
| Software Information       |   |
|                            | Ŧ |
| Default                    |   |

6. Select Update on the Software Update Screen.

## NOTE

If software has been detected properly, a "New software was found." Pop-up will be displayed.

### Figure 4.

| Sof | tware Update   | R | U |
|-----|----------------|---|---|
|     | Update         |   |   |
|     | Update History |   |   |

#### Figure 5.

| Software Update        |              | * al £  | 0 |
|------------------------|--------------|---------|---|
| Model ID:13TDANNA-DA00 | SAM ID: AE   | AIBUVOE | Ý |
| Hard No.:86100-0C090   |              |         |   |
|                        | Current      | Maur    |   |
| New software           | e was found. |         |   |
| Audio System :         | 000072       |         |   |
| Dsp Module :           | 520020       |         |   |
|                        |              |         |   |

## **Repair Procedure (Continued)**

7. Verify that the new software is up-to-date on the Software Update screen.

| Turno        |                                                                                         | Entune™ Audio  | Entune⊺                                                                                                    | Entune™ Premium |  |
|--------------|-----------------------------------------------------------------------------------------|----------------|----------------------------------------------------------------------------------------------------|-----------------|--|
| туре         | Current<br>Version                                                                      | New<br>Version | Current<br>Version                                                                                                    | New<br>Version  |  |
| Audio        | 01012B<br>010169<br>010173<br>010179<br>01017B<br>010180<br>010185<br>'01018A<br>01012E | 010131         | 01013E<br>'01014D<br>'010185<br>'010195<br>'0101A1<br>'0101A5<br>'0101B1<br>'0101BE<br>'0101C1<br>'0101D1<br>'010129<br>'010130<br>'010150<br>'01014E | 010154          |  |
| Audio System | 000072<br>'000088                                                                       | -              | 000072<br>000074<br>00007B<br>000088<br>000091                                                                                                    | -               |  |
| DSP Module   | 420020<br>420060                                                                        | -              | 520020<br>520050<br>520070                                                                                                    | -               |  |
| Sub          | 010001                                                                                  | -              | 010001                                                                                                    | -               |  |
| Can          | 130209                                                                                  | -              | 130209                                                                                                    | -               |  |

8. Select Update Software on the Software Update screen.

## Figure 6.

| Software Update                                  |           | 2          | Ů |
|--------------------------------------------------|-----------|------------|---|
| Model ID: 13TDANNA-DA00<br>Hard No.: 86100-0C100 | SAM ID: A | Eaibxzplq  |   |
|                                                  | Current   | New        | _ |
| Audio :                                          | 0101B1    | XXXXXX     | ÷ |
| Audio System :                                   | 00007B    | -          |   |
| Dsp Module :                                     | 520050    | Ŧ          | Ŧ |
| Detail                                           | Updat     | e Software |   |

#### **Repair Procedure (Continued)**

9. Select Yes on the "Would you like to start the software update?" pop-up.

#### Figure 7.

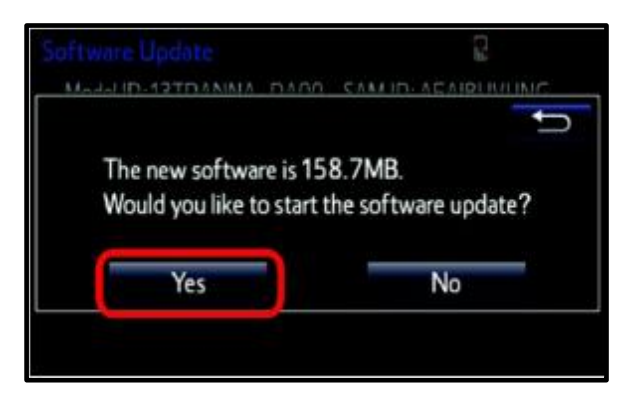

10. The update will take about 10 minutes once the unit begins installation.

### NOTE

- Do NOT turn off the engine or ACC during the update.
- Do NOT remove the USB Drive during the update.

#### Figure 8.

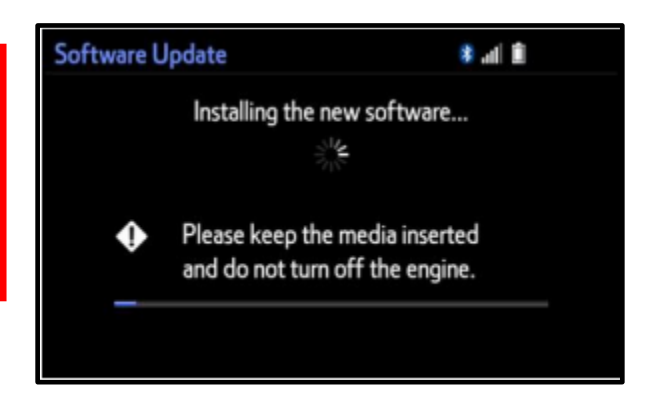

## For Entune™ Premium Audio:

If the update fails and the error message "New software is not compatible with the system." displays, cycle the ignition OFF, remove the Map Micro SD card from the head unit, and repeat steps 1-11.

#### Figure 9.

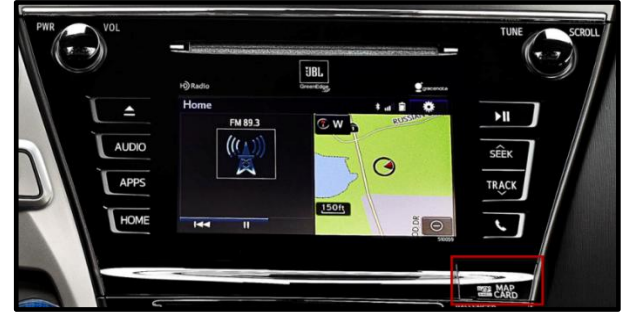

#### **Repair Procedure (Continued)**

11. When *"The software is ready for updating"* pop-up displays, cycle the ignition OFF.

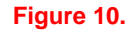

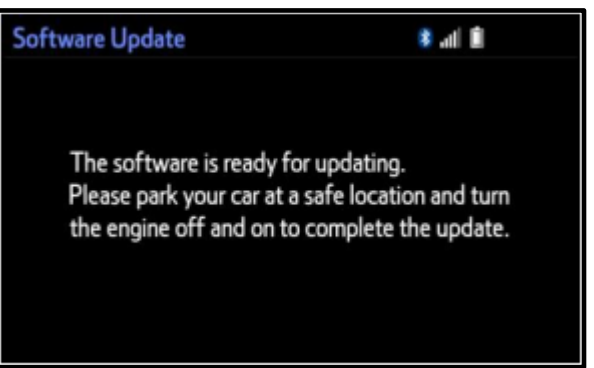

12. Remove the USB Drive from the vehicle USB port.

#### **Software Version Confirmation**

- 1. Perform steps 3-7 of the Software Update procedure to re-enter the *Software Update* screen.
- 2. Verify the software information is updated on the Software Update screen.

Figure 11.

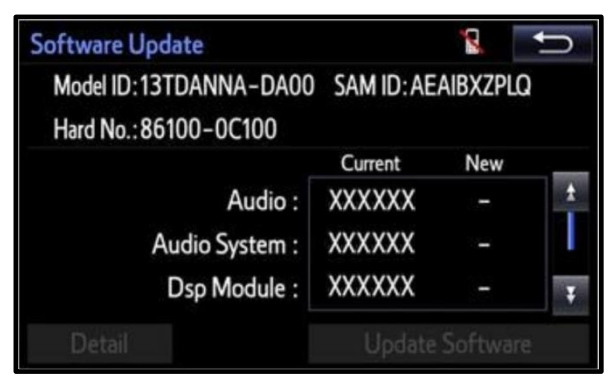

## Software Version Confirmation (Continued)

| Type           | Entune™ Au      | udio Plus   | Entune™ Premium Audio |             |
|----------------|-----------------|-------------|-----------------------|-------------|
| - 71           | Current Version | New Version | Current Version       | New Version |
| Audio          | 010131          | _           | 010154                | —           |
|                |                 |             | 000072                |             |
| Audio          | 000072          |             | 000074                |             |
| System         | 000072          | —           | 00007B                | —           |
| Cycloni        |                 |             | 000088                |             |
|                |                 |             | 000091                |             |
| <b>D M</b> 1 1 | 420020          |             | 520020                |             |
| Dsp Module     | 420020          | _           | 520050                | —           |
|                | 420080          |             | 520070                |             |
| Sub            | 010001          | —           | 010001                | —           |
| Can            | 130209          | -           | 130209                | —           |